## **Payroll:** Change W-4 Withholding Elections

## SELECT AND UPDATE WITHHOLDING ELECTIONS

You can easily edit your W-4 withholding elections in Workday by following the steps below.

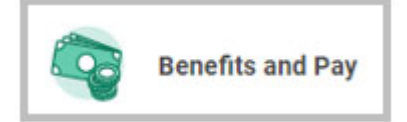

1. Click the **Benefits and Pay** application on your Home page.

| 3  | Benefits and Pay | <b> </b> + |
|----|------------------|------------|
| 88 | Overview         |            |
| ۲  | Benefits         | ~          |
| ß  | Pay              | ^          |
| Ē  | Payments         |            |
|    | 104              |            |

2. Click the dropdown under Pay, click on Tax.

| University of S<br>California<br>California | ian Fix    | ancisco                                                          |  |
|---------------------------------------------|------------|------------------------------------------------------------------|--|
| University of S<br>California<br>California | ian Fri    | ancisco                                                          |  |
| California<br>California                    |            |                                                                  |  |
| California<br>1 dam                         |            |                                                                  |  |
| 1 item                                      |            |                                                                  |  |
| 1 dam                                       |            |                                                                  |  |
|                                             |            |                                                                  |  |
| Effective Date                              | -          | Marital Status                                                   |  |
| 12/06/2021                                  | 51         | Single or Marri                                                  |  |
|                                             |            |                                                                  |  |
| and and a second                            |            |                                                                  |  |
| Effective Date                              |            | Marital S                                                        |  |
| 12/06/2021                                  |            | Single or<br>incomes                                             |  |
|                                             | 12/06/2021 | 12/06/2021 Se<br>Aholding 1 Item<br>Effective Date<br>12/06/2021 |  |

- **3.** Click the **Update** button in the Federal, State, or Local Elections to edit elections.
- **4.** You Company and Effective Date auto-populate. Click **OK** to continue.
- **5.** Modify the information using the available prompts. Be sure to complete all required fields, these are noted by a red asterisk.
- 6. Select the I Agree checkbox.
- 7. Click OK to complete the update.

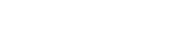

Employee

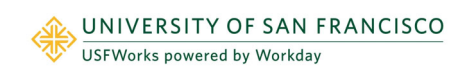